【ご聴講までの流れ】地域×Tech Online オンラインセミナー

## Zoomでのウェビナー登録

お送りしたメールに記載のあるオンラインセミナー聴講用のURLをクリックすると以下のような画面が表示されます。下記の手順にしたがってウェビナー登録を行ってください。

①下記画面に任意のお名前とオンラインセミナー聴講登録の際にご入力していただいた メールアドレスと同じものをご入力ください。

| ウェビナ                                  | 一登録           |                      |
|---------------------------------------|---------------|----------------------|
| f 🛩 i                                 | n 🗵           | 聴講登録の際に<br>入力したメールアド |
| トピック 【テスト用】第3回地域×Tech オンラインセミナー       |               | レスをご入力くださ            |
| 時刻 2020年11月16日 01:30 PM 大阪、札幌、東京      |               | い。                   |
|                                       | * 必须情報        |                      |
| 名'                                    | 姓'<br>        |                      |
| メールアドレス・                              | メールアドレスを再入力*  |                      |
| ここに登録することにより、私は、プライバシーに関する声明とサー<br>登録 | - ビス規約に同意します。 |                      |

②以下の画面が表示されれば、登録完了です。

当日はお時間になりましたら画面上に表示されているリンクからご参加下さい。

(下記に表示されているURLはサンプルです) なお、当日は午前のセミナーは9:40から、午後のセミナーは13:10から オンラインセミナールームにご入室いただけます。

| トピック        | 【テスト用】第3回地域×Tech オンラインセミナー     | 当日、お時間に    |
|-------------|--------------------------------|------------|
| 時刻          | 2020年11月16日 01:30 PM 大阪、札幌、東京  | ましたらここに記   |
|             | カレンダーに追加 -                     | ✓ れているURLか |
| ウェビナー<br>ID | 988 5781 4467                  | 入室ください。    |
| ウェビナー       | に参加するには                        |            |
| PC、Mac、iP   | ad、iPhone、Androidデバイスから参加できます: |            |

この登録をキャンセルするには

登録はいつでもキャンセルできます。